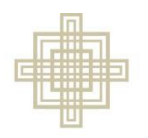

SIEBERT LUTHERAN FOUNDATION

## **Submit an Application**

 Access the Online Grants Portal from this page: <u>www.siebertfoundation.org/online-</u> <u>grant-portal</u>

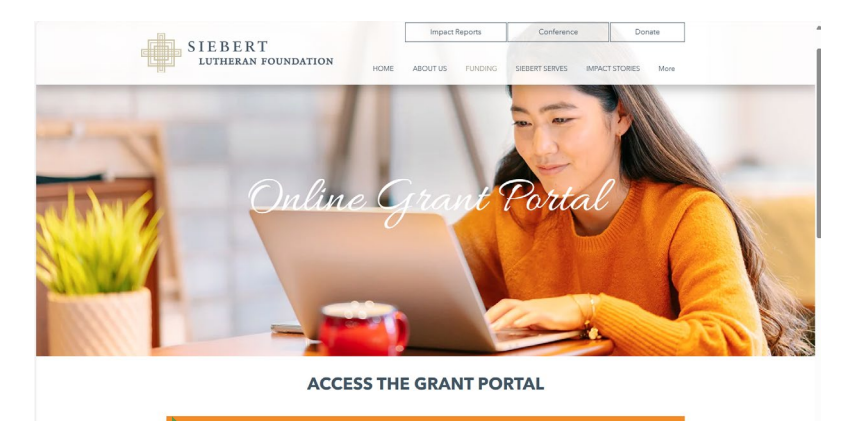

• Enter Login information

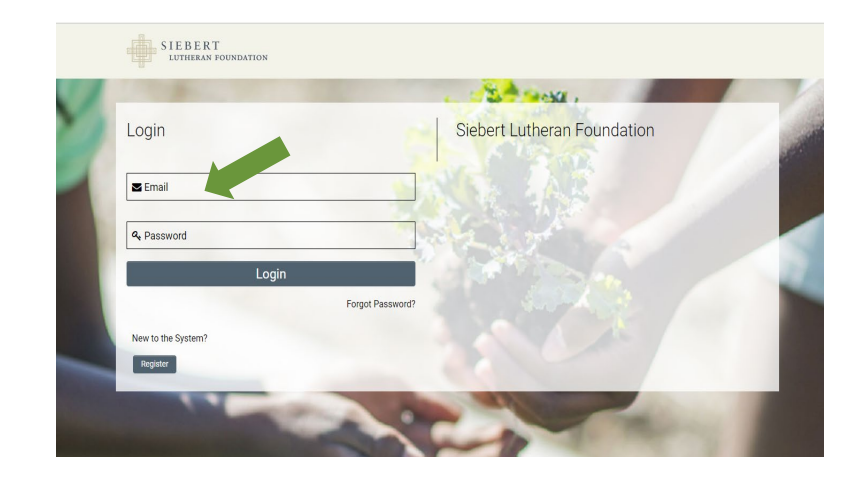

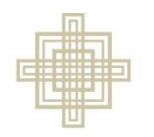

SIEBERT LUTHERAN FOUNDATION

## **Submit an Application**

- Under Current Application click Draft
  Applications
  - You will only be able to open a Draft Application after Siebert has approved your LOI
- Open the Application you would like to complete

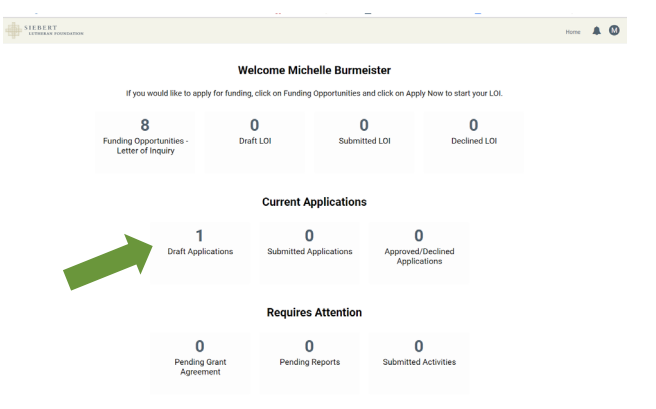

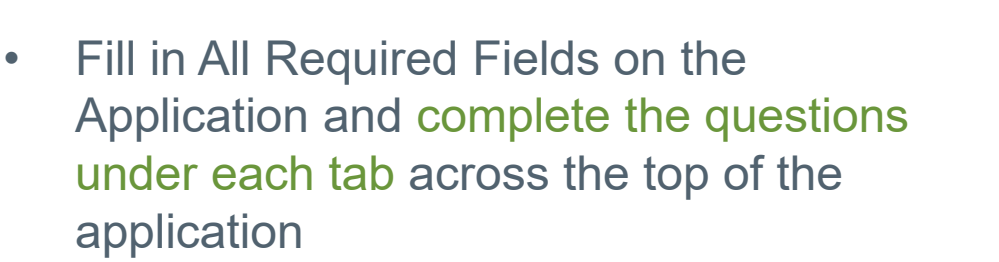

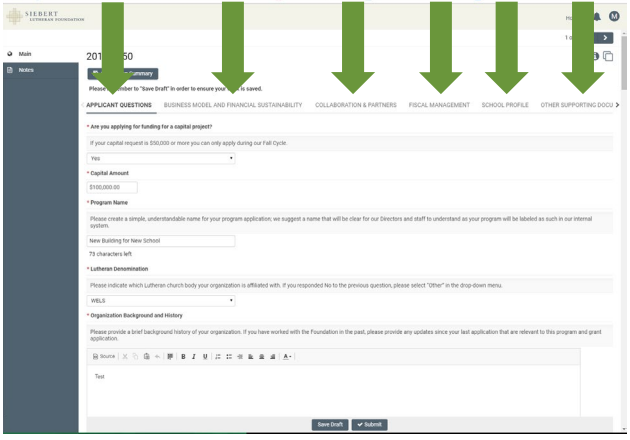

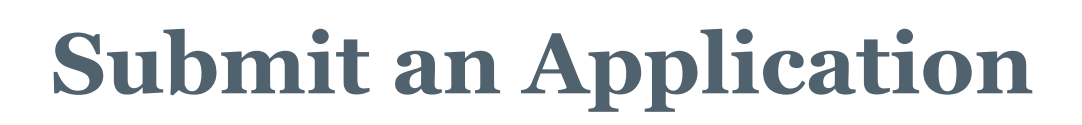

 To move from tab to tab use the NEXT link on the bottom right corner of the screen or click on the tab Name at the top

SIEBERT LUTHERAN FOUNDATION

> Click Save Draft at the bottom of the page to save your work. This allows you to exit the Application, log off, and return to your saved Application later.

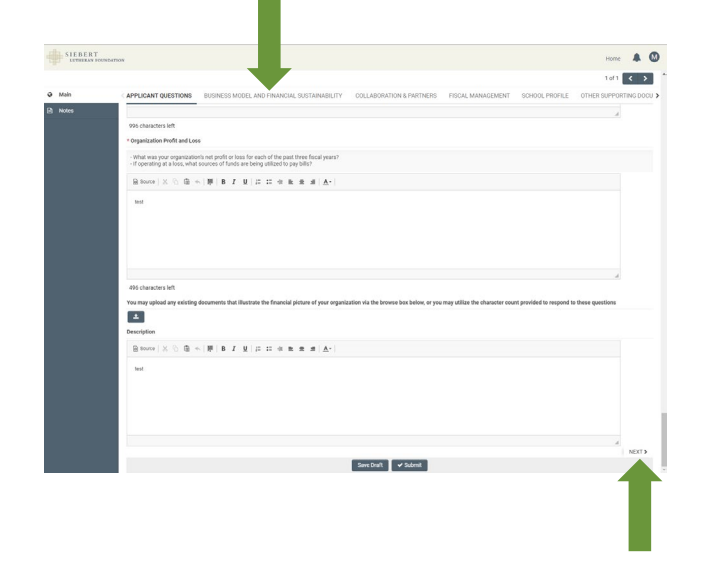

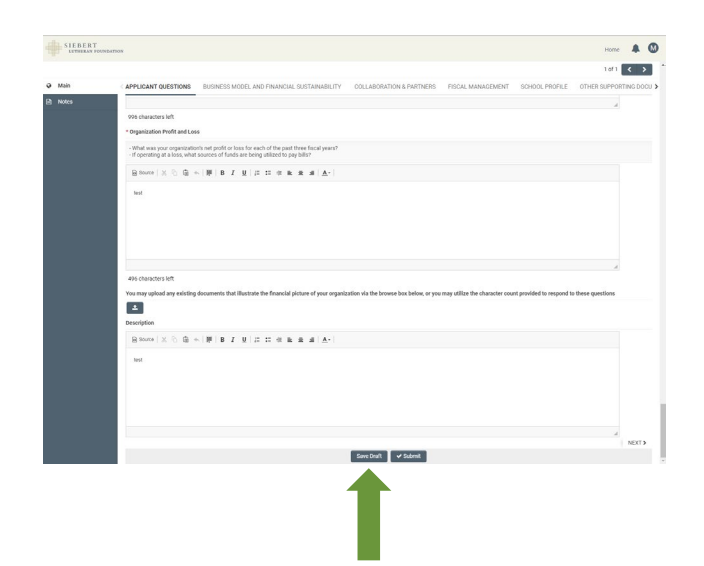

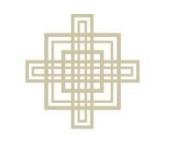

## **Submit an Application**

S I E B E R T lutheran foundation

 If you miss completing a field, you will receive an error notification when you try to Submit the Application. Click on the error text and it will take you to that field in the Application for you to complete.

- When your Application is complete, click Submit
- You will receive an email from noreply@smartsimple.com with the subject "Grant Application Received"

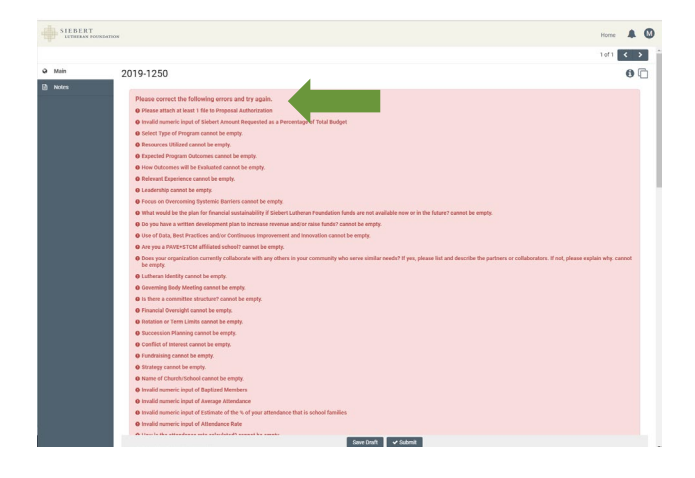

|      |                                                                                                    |                                                                                                    |                                          |                               |                            | 1 of 1 < >           | >  |
|------|----------------------------------------------------------------------------------------------------|----------------------------------------------------------------------------------------------------|------------------------------------------|-------------------------------|----------------------------|----------------------|----|
| Main | APPLICANT QUESTIONS                                                                                                    | BUSINESS MODEL AND FINANCIAL SUSTAINABILITY                                                                                                    | COLLABORATION & PARTNERS                 | FISCAL MANAGEMENT             | SCHOOL PROFILE             | OTHER SUPPORTING DOC | CU |
|      |                                                                                                    |                                                                                                    |                                          |                               |                            |                      |    |
|      | 996 characters left                                                                                                    |                                                                                                    |                                          |                               |                            |                      |    |
|      | Organization Profit and Loss                                                                                                    |                                                                                                    |                                          |                               |                            |                      |    |
|      | - What was your organization<br>If operating at a loss, what s                                                                                                    | is net profit or loss for each of the past three fiscal years?<br>ources of funds are being utilized to pay bills?                                                                                                    |                                          |                               |                            |                      |    |
|      | B some ( X R) B +                                                                                                    | ₩ BIUUI=============                                                                                                    |                                          |                               |                            |                      |    |
|      | test                                                                                                    |                                                                                                    |                                          |                               |                            |                      |    |
|      |                                                                                                    |                                                                                                    |                                          |                               |                            |                      |    |
|      |                                                                                                    |                                                                                                    |                                          |                               |                            |                      |    |
|      |                                                                                                    |                                                                                                    |                                          |                               |                            |                      |    |
|      |                                                                                                    |                                                                                                    |                                          |                               |                            |                      |    |
|      | -                                                                                                    |                                                                                                    |                                          |                               |                            |                      |    |
|      |                                                                                                    |                                                                                                    |                                          |                               |                            | - A                  |    |
|      | Also characters laft                                                                                                    |                                                                                                    |                                          |                               |                            |                      |    |
|      | 496 characters left                                                                                                    |                                                                                                    |                                          |                               |                            |                      |    |
|      | 496 characters left<br>You may upload any existing o                                                                                                    | locuments that illustrate the financial picture of your organic                                                                                                    | ration via the browse box below, or you  | may utilize the character cou | int provided to respond t  | o these questions    |    |
|      | 406 characters left<br>You may upload any existing o                                                                                                    | locuments that illustrate the financial picture of your organic                                                                                                    | tation via the browse box below, or you  | may utilize the character cou | nt provided to respond t   | a these questions    |    |
|      | 496 characters left<br>You may upload any existing o<br>2<br>Description                                                                                                    | locaments that illustrate the financial picture of your organic                                                                                                    | ration via the browse bax below, or you  | may utilize the character cou | nt provided to respond t   | o these questions    |    |
|      | 496 characters left<br>You may upload any existing of<br>Escription<br>Bescription                                                                                                    | locaments that illustrate the financial picture of your organia<br>  脚   B J U   は に 化 版 主 点   A-                                                                                                    | cation via the browse box below, or you  | may utilize the character cou | nt provided to respond t   | a these questions    |    |
|      | 496 characters left<br>You may upload any existing of<br>Description<br>B source   X & B & +                                                                                                    | Incurrents that Illustrate the financial picture of your organic $\ \overline{g}^{n} \mid B \mid \mathcal{I} \mid \underline{g} \mid  _{L^{\infty}} \lesssim \ g_{n} \mid \ _{L^{\infty}} \lesssim \ g_{n} \mid \ _{L^{\infty}} \ g_{n} \mid \ _{L^{\infty}}$                                                                                                    | tation via the browse box below, or you  | may utilize the character cou | nt provided to respond t   | a these questions    |    |
|      | 495 characters left<br>Vox may upload any enisting o<br>Bescription<br>R source X & B & +<br>Inst                                                                                                    | Incoments that Illustrate the financial picture of your organic $\ \overline{W}\mid B \mid \mathcal{J}  \underline{U}\mid_{L^{\infty}} \ \Xi  \oplus  \underline{a}  \underline{a}  \underline{A} = [$                                                                                                    | cation via the browse bax below, or you  | may utilize the character cou | nt provided to respond to  | a these questions    |    |
|      | 496 characters left<br>Vou may upload any existing of<br>Bescription<br>R source 1 X (2) (2) (4)<br>Heat                                                                                                    | incomments that lihestosite the financial picture of your organisation of the second picture of the second picture of the second pi | ution via the browse bax below, or you   | may utilize the character cou | nt provided to respond to  | a these questions    |    |
|      | 496 characters left.<br>Vou my uplaad any existing of<br>Consolution<br>Beconform<br>Next                                                                                                    | becoments that Businets the Francial picture of your organic $  \mathbf{F}  = \mathbf{B}  I  \mathbf{Y} \mid   \mathbf{F}  = \mathbf{E}  \text{if } \mathbf{x} = \mathbf{k}  \mathbf{x} = \mathbf{d}    \mathbf{A}^{-1} $                                                                                                    | cation via the browse bax below, or you  | may utilize the character cou | nt provided to respond t   | a these questions    |    |
|      | 495 characters left<br>You may upload any existing of<br>Discription<br>Resolution<br>Inst                                                                                                    | increases that the basis the fease of picture of picture of picture $(W \mid W \mid Z \mid W \mid Z \mid Z \mid Z \mid Z \mid Z \mid Z \mid $                                                                                                    | sation via the browse bac below, or you  | may utilize the character cou | nt provided to respond to  | a these questions    |    |
|      | 495 Charactors left<br>You may replaced any existing of<br>Description<br>Rescue Rescue Rescue Rescue Rescue<br>Rescue Rescue | bosonesis that likelihole the francel of platter of your appendix $ W  = U = U = U = U = U = U = U = U = U = $                                                                                                    | sation via the browse-bace-below, or yes | may utilize the character cou | nt provided to respond t   | a these questions    |    |
|      | 490 Ontarchers Wit<br>Voor mary opkaad any neisting o<br>Description<br>R. Source (X: O: O: +<br>tool                                                                                                    | isometric that Bachade the Forenced platter of your regardle $\  F \  = T - F \ _{L^2} \cong \Xi = 0  \text{is } a_1 = a_2 - a_3$                                                                                                    | ration via the browse bat below, or you  | may utilize the character cou | nt provided to respond b   | a these questions    |    |
|      | 49 (Altactors MT<br>You may upbad any existing u<br>■<br>Besolution<br>Market N & O @ +<br>Inst                                                                                                    | bounds for Bottle the function $B$ is a set of $A^{-1}$                                                                                                    | cation via the browse bat before, or you | may utilize the character cou | nt provided to respond to  | a these questions    |    |
|      | 49) Ontancices with<br>Two may uplicad any existing or<br>Beconfysion<br>Resources in the second second se      | Inserved is that Bachelle the Forence platter of your regard $ W  = 2 \cdot V   D : D : O = A + A +  A +  $                                                                                                    | cation via the browse box below, or you  | may utilize the character cou | int provided to respond to | a these questions    | 2  |